## 2024 年湖北省普通高校专升本普通考生补录须知

1. 补录报名时间为7月15日9:00-7月18日16:00。符 合补录报名条件的普通考生,使用在2024年全省高校专升本统 一网络报名时注册的原账号、密码登录湖北省高等学校普通专升 本补录报名平台(http://zsb.e21.cn/,以下简称"补录报名平 台"),如遗忘密码可使用平台首页"忘记密码"功能用已注册 手机号重置密码;如原注册手机号因考生个人原因无法用于登录, 将失去补录报名资格,责任由考生自负。

2.登录后,考生须认真阅读本须知,然后点击页面下方的"补录报名"模块报名。普通考生选择报考的高校和专业志愿,只能填报一个志愿。"报名数据统计"模块提供补录计划和补录报考人数情况供考生参考。"补录报名"模块内的考生信息是经高校审核确认的,为不可修改状态,考生无需填写也不得更改。

3.考生检查填报高校、专业无误后,点击"保存"按钮,保 存考生当前报考志愿信息。只有点击了"保存"按钮,填报的志愿信息才会储存到报名系统中;如果不点击"保存"按钮,志愿 信息无法保存,等于没有填报(或没有修改)志愿。补录报名截 止时间前,考生可多次修改志愿,每次修改后都要点击"保存" 按钮,以最后一次修改并保存的志愿为准。填报时间截止后,不 能再进行志愿填报或修改。

4.保存后,请考生务必仔细检查所填志愿,可点击页面上方

-1-

"报名信息预览打印"检查当前填报的志愿信息是否准确,全面 检查核对无误后,考生点击页面右上角"退出系统"按钮,退出 补录报名系统。如果发现有问题,请在补录报名截止时间前(7 月18日下午16:00)及时登录系统更正志愿信息。考生填报志 愿应理性选择填报学校和专业志愿,并对所填报志愿的真实性和 准确性承担责任。因考生本人志愿填报失误或未按规定程序操作 造成的后果,由考生本人承担。

5.7月18日至19日,普通考生可登陆报名平台下载打印《2024年湖北省高校普通专升本补录报名申请表》。《申请表》手写签字后根据报考高校要求连同有关材料一并提交。

6. 普通考生补录录取一次性完成,不进行多轮补录。